# MARKETPLACE Approver

This document will explain what set-up is needed for the Approver and how to respond to requisition that are you the queue.

What needs to be set-up in your "Profile":

Select the profile tab

Select the sub-tab *Email Preferences* under the User Setting tab. Select the item(s) that you would like to receive notification about. Select Save

| V DENTISTRY OF INEW JERSEY                      |                                 |                |            |             |         |            |    |
|-------------------------------------------------|---------------------------------|----------------|------------|-------------|---------|------------|----|
| home/shop   favorites   for                     | ms   carts                      | app            |            |             | History | profile    |    |
|                                                 |                                 |                |            |             |         |            |    |
|                                                 |                                 |                |            |             |         |            |    |
|                                                 |                                 |                |            |             |         |            |    |
| User Settings Purchasing Permissions History    |                                 |                |            |             |         |            |    |
| User Identification   Personal Settings   Roles | Department Permissions          | Email Prefe    | rences     | Navigatio   | n Setup |            |    |
|                                                 |                                 | cinal Prefe    |            |             |         |            |    |
|                                                 |                                 |                |            |             |         |            | 1  |
| PR submitted-into-Work                          | cftow — — — — — — — — — — — — — |                |            |             |         |            |    |
| I DR populing Workflow p                        | aproval                         |                |            |             |         |            |    |
|                                                 |                                 |                |            |             |         |            |    |
| PR Workflow Notification                        | Email to approvers that in th   | eir PR workflo | w folders  | there are r | newX    |            |    |
| PR line item(s) rejected                        | requisitions requiring their a  | pproval.       |            |             |         | -          |    |
|                                                 | Do not want to see help on mou  | se over? Clic  | Sugg       | ested       | Email   | Preference | s: |
| PR rejected/returned                            |                                 |                | 00         | ,           |         |            |    |
|                                                 |                                 |                |            |             |         |            |    |
|                                                 |                                 |                | 0 <b>P</b> | R pend      | ling Wa | orkflow    |    |
|                                                 |                                 |                |            |             | 1       |            |    |
|                                                 |                                 |                | a          | pprova      | 1       |            |    |

# Select the Purchasing tab

You will be on the *Custom Fields – Header (int.)* sections. The *Header (int.)* and *Codes* are required sections that have to be filled in.

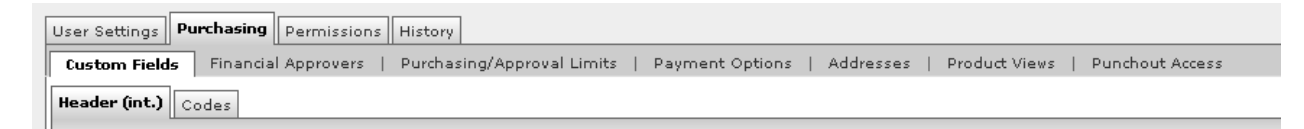

# Follow the steps below to fill in the Requestor Name, Phone and e-mail.

| User Settings Opermissions History                                                                                               |                  |             |             |  |  |  |  |  |
|----------------------------------------------------------------------------------------------------|------------------|-------------|-------------|--|--|--|--|--|
| Custom Fields Financial Approvers   Purchasing/Approval Limits   Payment Options   Addresses   Product Views   Punchout Access ? |                  |             |             |  |  |  |  |  |
| Header (int.) Codes                                                                                                    |                  |             |             |  |  |  |  |  |
|                                                                                                    | 2                |             |             |  |  |  |  |  |
| Custom Field Name                                                                                                    | Default Value    | Description | Edit Values |  |  |  |  |  |
| Requestor Name                                                                                                    | No Default Value |             |             |  |  |  |  |  |
| Requestor Phone                                                                                                    | No Default Value |             |             |  |  |  |  |  |
| Requestor e-mail                                                                                                    | No Default Value |             |             |  |  |  |  |  |

- 1. Select Edit
- 2. Select Create New Yalue
- 3. Type the appropriate information into the Value field
- 4. Select the default box
- 5. Select Save
- 6. Select Close
- 7. Repeat steps 1 6 for Phone and e-mail.

| User Settings Purchasing Permissions History                                            |                    |  |  |  |  |  |  |  |
|-----------------------------------------------------------------------------------------|--------------------|--|--|--|--|--|--|--|
| Custom Fields Financial Approvers   Purchasing/Approval Limits   Payment Options   Addr |                    |  |  |  |  |  |  |  |
| Header (int.) Codes                                                                     |                    |  |  |  |  |  |  |  |
|                                                                                         |                    |  |  |  |  |  |  |  |
| Custom Field Name                                                                       | Default Value      |  |  |  |  |  |  |  |
| Requestor Name                                                                          | Jacki Train        |  |  |  |  |  |  |  |
| Requestor Phone                                                                         | 5-5555             |  |  |  |  |  |  |  |
| Requestor e-mail                                                                        | isttrain@umdnj.edu |  |  |  |  |  |  |  |
|                                                                                         |                    |  |  |  |  |  |  |  |

Value

Description Default New Value

Save

I

### How to Approve Select the approvals tab

Under this tab you will see the approval queue's that you have access to. There are two main areas. 1. The area that the assigned requisitions appear (My PR Approvals) and then; 2. The area the requisitions are waiting to be approved. Each approval queue works independently (ie, assign substitute and number of pages)

| DENTISTRY OF NEW JERSEY   | Approvais Re            | quisitions            |                     |                     |                     |         |               | Search for Condace       |                 |                 |
|---------------------------|-------------------------|-----------------------|---------------------|---------------------|---------------------|---------|---------------|--------------------------|-----------------|-----------------|
| home/shop                 | favorites               | forms                 | carts               |                     | approvals           |         | History       | profile                  | mo              | re >> 💌 🙁       |
| requisition purchase ord  | er   requisition outbox | purchase order outbox |                     |                     |                     |         |               |                          |                 | ?               |
|                           |                         |                       |                     |                     |                     |         |               |                          |                 |                 |
| + Click to filter requisi | tions                   |                       |                     |                     | ?                   |         |               |                          |                 |                 |
| Hide requisition details  |                         |                       |                     |                     |                     |         |               |                          |                 |                 |
| Assign Substitute         |                         |                       |                     |                     |                     |         | Apply         | y Action to Selected PR( | s) Approve/Comp | olete 🔽 Go      |
| - My PR Approvals         | 1                       |                       |                     |                     |                     |         |               |                          |                 | ?               |
| Results per page 10 💌     |                         |                       |                     | Requisitions        | Found: 0            |         |               |                          | 4 F             | Page 1 🚩 of 1 👂 |
|                           | Requisition No. 🔻       |                       | State 🛆             | Priority $	riangle$ | PR Date             | /Time 🛆 |               | Requisitioner $	riangle$ | Amount 🗠        | Action Select   |
|                           |                         |                       |                     |                     |                     |         |               |                          |                 |                 |
| Assign Substitute         | 0                       |                       |                     |                     |                     |         | A             | Apply Action to Selected | PR(s) Assign    | Go Go           |
| - IT Approval             | 2                       |                       |                     |                     |                     |         |               |                          |                 | ?               |
| Results per page 10 💙     |                         |                       |                     | Requisitions        | Found: 70           |         |               |                          | 4 F             | Page 1 💙 of 7 🕨 |
|                           | Requisition No. 🔻       |                       | Approver $	riangle$ | State △             | Priority $	riangle$ | PRI     | Date/Time 🗠   | Requisitioner 🗠          | Amount 🗠        | Action Select   |
|                           |                         |                       |                     |                     |                     |         |               |                          |                 |                 |
| 326958 view               |                         |                       |                     | Not                 | Normal              | 8/18/   | 2009 11:42 AM | Jianfeng Wang            | 285.85 US       | SD Assign 🥅     |

If a requisition or part of the requisition needs to be rejected or reviewed in detailed; it has to be assigned to you.

#### To assign a req:

- 1. Put a check mark in the box to the right of the requisition.
- 2. Once you have selected all the requisition from the current page that you need to assign to yourself. Then at the top of the queue is *Apply Action to Selected PR(s)* drop down box. Select *Assign*
- 3. Click the **Gold** button

| Assign Substitute Apply Action to Selected PR(s) Assign |                        |                     |                 |                      |                    |                 |            | Go     |        |
|---------------------------------------------------------|------------------------|---------------------|-----------------|----------------------|--------------------|-----------------|------------|--------|--------|
| - Department 91705 under 0.01                           |                        |                     |                 |                      |                    |                 |            | ?      |        |
| Results per page 10 💙                                   |                        | R                   | equisitions F   | ound: 24             |                    |                 | 4 Pag      | e 1 💙  | of 3 🕨 |
|                                                         | Requisition No. 🔻      | Approver $	riangle$ | State 🗠         | Priority $\triangle$ | PR Date/Time 🛆     | Requisitioner 🗠 | Amount 🗠   | Action | Select |
|                                                         |                        |                     |                 |                      |                    |                 |            |        |        |
| 328434 view                                             |                        |                     | Not<br>Assigned | Normal               | 8/25/2009 12:05 PM | Catrina Fowler  | 564.22 USD | Assign |        |
| Cart Name:                                              | 2009-08-25 BARKERCA 01 |                     | S               | uppliers:            | Allied Office Pro  | d               |            |        |        |
| Cart Description:<br>No. of line items:                 | 1                      |                     | 0               | This PR has n        | otes               |                 |            |        |        |

Once the go button is selected the requisition will be place under "My PR Approvals". As well as the main queue assigned out.

| - My PR Approvals                                     |                             |                     |              |            |                         |                             |            |         | 2      |
|-------------------------------------------------------|-----------------------------|---------------------|--------------|------------|-------------------------|-----------------------------|------------|---------|--------|
| Results per page 10 💙                                 |                             |                     | Requisitions | Found: 4   |                         |                             | ₫ Pag      | je 1 💙  | of 1 D |
|                                                       | Requisition No. 🔻           | State 스             | Priority 🗠   | PR         | Date/Time 🗠             | Requisitioner 🗠             | Amount 🗠   | Action  | Select |
| 299756 view                                           |                             | Active              | Normal       | 5/21/      | 2009 11:12 AM           | Linda Gary                  | 83.08 USD  | Approve |        |
| Cart Name:<br>Cart Description:<br>No. of line items: | Linda's address labels<br>2 |                     |              | Suppliers: | Staples<br>Strategi     | c / Corporate Express       |            |         |        |
| Assign Substitute                                     |                             |                     |              |            |                         | Apply Action to Selected PR | (s) Assign |         | Go     |
| - Grant 10715                                         |                             |                     |              |            |                         |                             |            |         | ?      |
| Results per page 🛛 10 🛛 🛩                             |                             |                     | Requisitions | Found: 17  |                         |                             | √ Pag      | e 1 💙   | of 2 🕨 |
| R                                                     | equisition No. 🔻            | Approver $	riangle$ | State 🗠      | Priority 🗠 | PR Date/Time $	riangle$ | Requisitioner 🛆             | Amount 🗠   | Action  | Select |
| 299756 view                                           |                             | Catrina Fowler      | Assigne      | d Normal   | 5/21/2009 11:12 AM      | Linda Gary                  | 83.08 USD  |         |        |
| Cart Name:<br>Cart Description:                       | Linda's address labels      |                     |              | Suppliers: | Staples<br>Strategi     | c / Corporate Express       |            |         |        |
| No. of line items:                                    | 2                           |                     |              |            |                         |                             |            |         |        |

## Additional Features after *assigning* a requisition:

When a requisition is assigned to an Approver they will be able to edit the req, if needed. They will be able to add attachments, edit the accounting information. However if the index number is changed the original requestor has to have access to that index number.

#### To reject a line item or entire req:

- 1. From the *My PR Approval* area select the *view* link next to the req number (review the "To assign a req" from above)
- 2. After the req opens, scroll down to the Supplier / Line Item Details area
- 3. Put a check mark in the box to the right of the line item that needs to be rejected
- 4. Then from the *Form the select line item* drop down box; select *Reject Select Items*
- 5. Click the **Gold** button

|                                                                                               | Supplier                                  | / Line Item Details |                                                                  |                                                                                                    |                  |                                                                |                                                |          | ?    |
|-----------------------------------------------------------------------------------------------|-------------------------------------------|---------------------|------------------------------------------------------------------|----------------------------------------------------------------------------------------------------|------------------|----------------------------------------------------------------|------------------------------------------------|----------|------|
| Hide line details                                                                             |                                           |                     |                                                                  | For selected lin                                                                                               | ne items 🖡       | Reject Selecte                                                 | ed Items                                       | 1        | Go   |
| AADCO Medical Inc more info<br>Purchasing Address 1 edit<br>PO Box 410, Randolph, VT 03060 US |                                           |                     | Contract<br>PO Number<br>PO Clauses<br>no clause<br>Quote number |                                                                                                    | no valu<br>To Be | eject Selecte<br>dd To Favori<br>dd To Active<br>dd to Draft C | ed Items<br>ites<br>Cart<br>Cart or Pending Pf | R/PO     | edit |
| Add non-catalog item for this supplier                                                        |                                           | Catalog No.         | Size / Pa                                                        | ackaging                                                                                                    | Unit Price       | Quantity                                                       | View/edit by lir                               | ie item. | K    |
| 1 🔮 CTR Mouned Barrier 🕼 more info                                                            |                                           | S-596               | E/                                                               | A                                                                                                    | 5,744.76         | 1 EA                                                           | 5,744.76 USD                                   |          | edit |
|                                                                                               | Commodity Code<br>PO Clauses<br>no clause | 1000000             | II<br>II<br>E<br>A                                               | Internal Note<br>Internal attachmen<br>add attachment<br>External Note<br>Attachments for su<br>add attachment | nts<br>Jpplier   |                                                                |                                                |          |      |
| 2 🦉 CTR Mouned Barrier Contour cut out ceiling mount 🍱 🛛 more info                            |                                           | s-596               | E/                                                               | A                                                                                                    | 5,744.76         | 1 EA                                                           | 5,744.76 USD                                   |          | edit |
|                                                                                               | Commodity Code<br>PO Clauses              | 4300000             | I)<br>I)                                                         | internal Note<br>Internal attachmen                                                                            | nts              |                                                                |                                                |          |      |

Note: Approver has the ability to reject individual line item or the entire req. If you want to select all the items in the requisition then put a check mark to the right of *Ext. Price* 

- 6. An *Add Note* box will appear. Type in a clear reason on why the item is being rejected
- 7. Click the **Reject Line Item** button
- 8. Then from the *Available Action* drop down box (top, right, corner) select *Approve / Complete Step*
- 9. Click the 🚾 button

#### To approve a req:

- 1. Put a check mark in the box to the right of the req number
- 2. Then at the top of the queue is *Apply Action to Selected PR(s)* drop down box. Select *Approve / Complete*
- 3. Click the **Gold** button

Note: Approving can be done from the main queue or from *My PR Approvals*.

#### Assign a substitute:

You would only assign a substitute for a queue that someone is not already in. You have to do this for each approval queue

- 1. Select the *Assign Substitute* link above the queue.
- 2. An User Search box will appear; type in the person last name
- 3. Click the **Search** button

| 🖉 User Search - Windows Internet Explorer                |                                                                                    |
|----------------------------------------------------------|------------------------------------------------------------------------------------|
| https://usertest.sciquest.com/apps/Router/GenericUserSea | arch?Tmstmp=125191466926057&returnFunction=setUserFromPopupSearch&permissions= 💌 🔒 |
|                                                          | Close                                                                              |
|                                                          | User Search ?                                                                      |
| First Name                                               |                                                                                    |
| Last Name                                                |                                                                                    |
| Email                                                    |                                                                                    |
| Department                                               |                                                                                    |
| Position                                                 |                                                                                    |
| Results per page                                         | 10 💙                                                                               |
|                                                          | Search                                                                             |
|                                                          |                                                                                    |
|                                                          |                                                                                    |

- 4. Then select the radio button for the person
- 5. select the Choose Selected User button

| New Sear                                                                       | rch                  |             |                    |                   |  |  |
|--------------------------------------------------------------------------------|----------------------|-------------|--------------------|-------------------|--|--|
| Results per page 10 🕑 Users meeting the search criteria: 2 🕴 Page 1 🕑 of 1 🕅 🕯 |                      |             |                    |                   |  |  |
| Select                                                                         | Name 📥               | User Name 🗠 | Email 🗠            | Phone             |  |  |
| 0                                                                              | Azzarelli, Elizabeth | AZZAREE     | azzareel@umdnj.edu | +1 (999) 999-9999 |  |  |
| ۲                                                                              | Azzarelli, Francesca | AZZAREF     | azzarefv@umdnj.edu | +1 (999) 999-9999 |  |  |
| Choose Selected User                                                           |                      |             |                    |                   |  |  |

6. Then the substitute's name will appear above the queue

| Current Substitute: Francesca Azzarelli End Substitution 🜾 |  |
|------------------------------------------------------------|--|
| - My PR Approvals                                          |  |
| Results per page 10 💌                                      |  |
| Requisition No. 🔻                                          |  |
|                                                            |  |

Note: The substitute will now get email notification about the queue and you will not. To remove the substitute; select the *End Substitution* link next to the name.

## To Un-assign a req from My PR Approval

- 1. Put a check mark in the box to the right of the req number
- 2. Then at the top of the queue is *Apply Action to Selected PR(s)* drop down box. Select *Return to Share Folder*
- 3. Click the **Goo** button

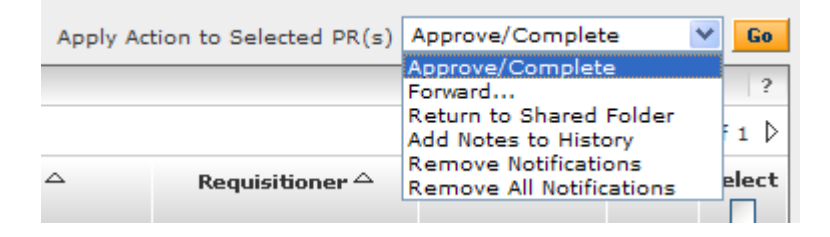